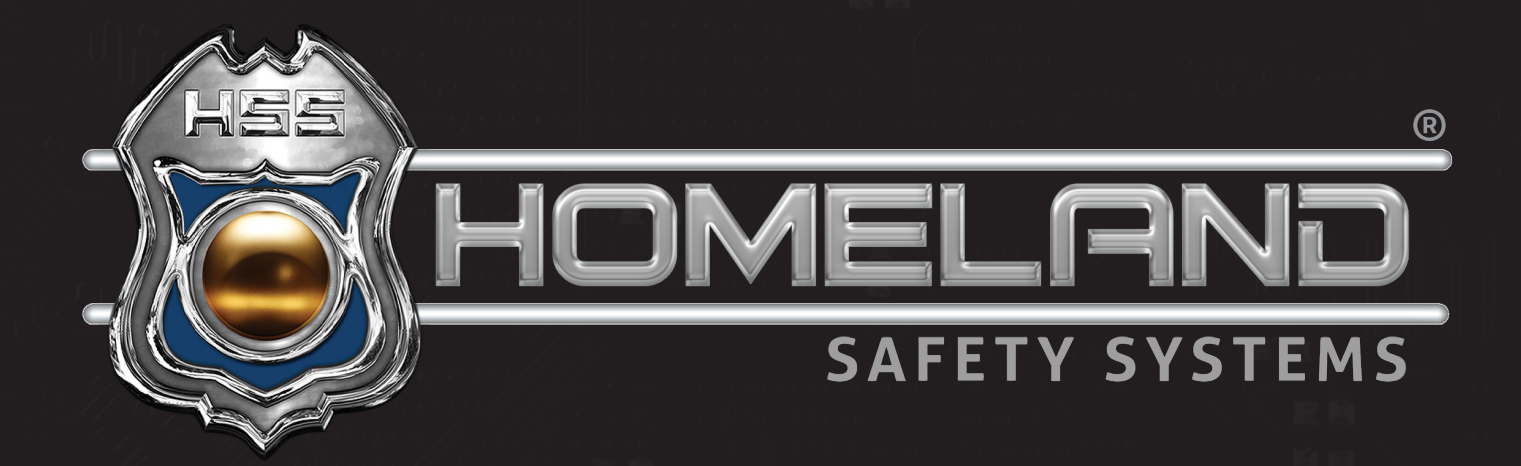

# SNVR VIEWER DOWNLOAD USER GUIDE

Software Download and Installation

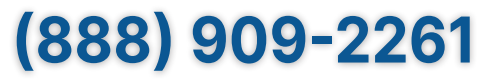

service@hssems.com

Step 1: For installation of SNVR Viewer, you will begin with downloading the application.

Start by clicking <u>https://hssdrive.com/download.php?file=SNVR</u> If using Google Chrome, you will see something like the image below.

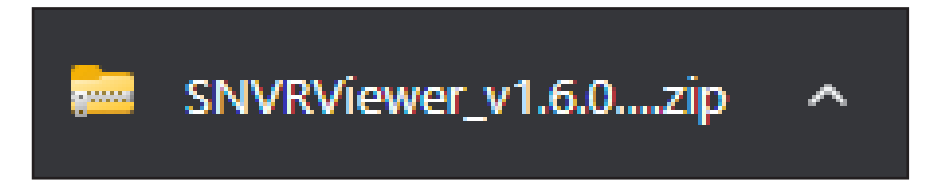

Step 2: Upon completion of the download, click the ∧ arrow on the right side of the image above. Of the three options listed, select Show in Folder.

After this selection, the following image will appear.

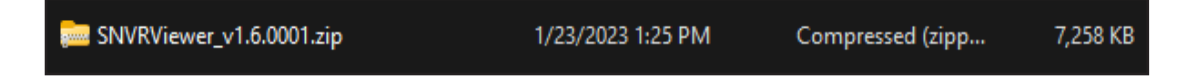

**Step 3:** Right-click the folder and select *Extract All*.

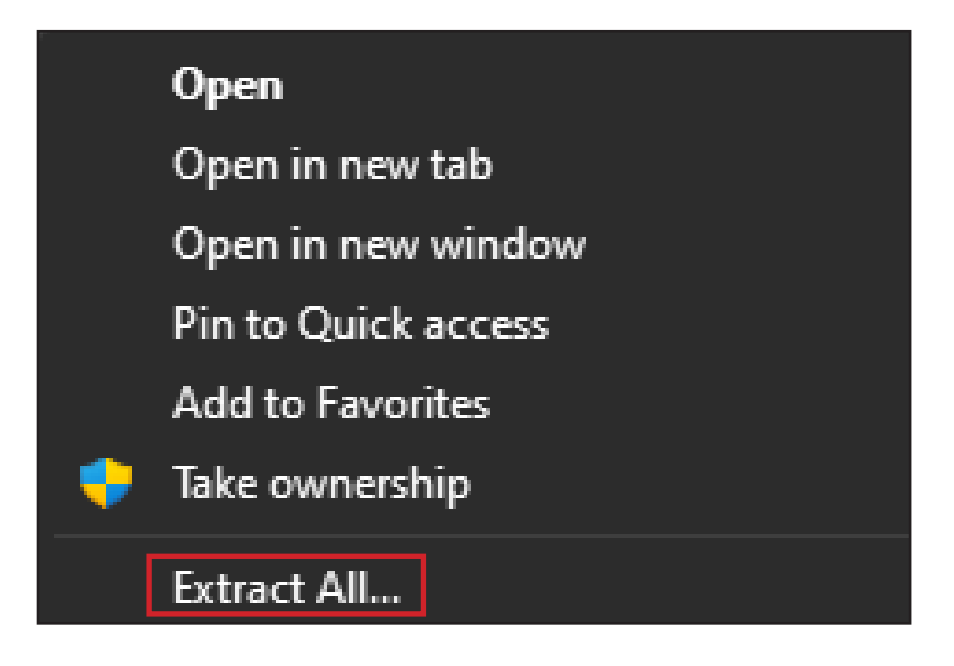

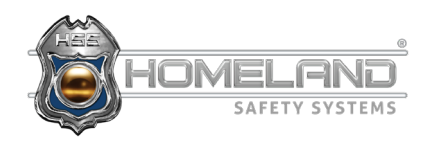

Step 4: Upon extracting all, you will be prompted with the screen below. By default, windows will select Downloads as the location your files will be extracted to. If you would like to save them in a different location, you may do so by selecting *Browse*. Otherwise, select *Extract*.

|   |                                                           | Х  |
|---|-----------------------------------------------------------|----|
| ~ | Extract Compressed (Zipped) Folders                       |    |
|   | Select a Destination and Extract Files                    |    |
|   | Files will be extracted to this folder:                   |    |
|   | C:\Users\trey.miles\Downloads\SNVRViewer_v1.6.0001 Browse |    |
|   | Show extracted files when complete                        |    |
|   |                                                           |    |
|   |                                                           |    |
|   |                                                           |    |
|   |                                                           |    |
|   |                                                           |    |
|   |                                                           |    |
|   | Extract Cance                                             | el |

**Step 5:** Once the files are extracted, it will automatically display the image below. Double-click on the application (SNVRViewer.exe).

| Downloads > GV-EdgeRecordingManager_V2.2.4 |                |                   |             |          |  |
|--------------------------------------------|----------------|-------------------|-------------|----------|--|
|                                            | Name           | Date modified     | Туре        | Size     |  |
|                                            | $\sim$ Today   |                   |             |          |  |
|                                            | SNVRViewer.exe | 1/23/2023 1:57 PM | Application | 7,303 KB |  |

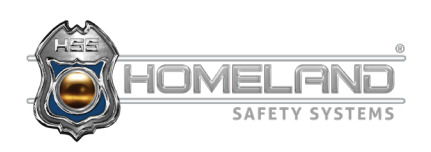

Step 6: After double-clicking the executable file, the following image will appear. Select *Next* to continue.

\*If asked "Do you want to allow this application to make changes to your PC?", select *Yes*.

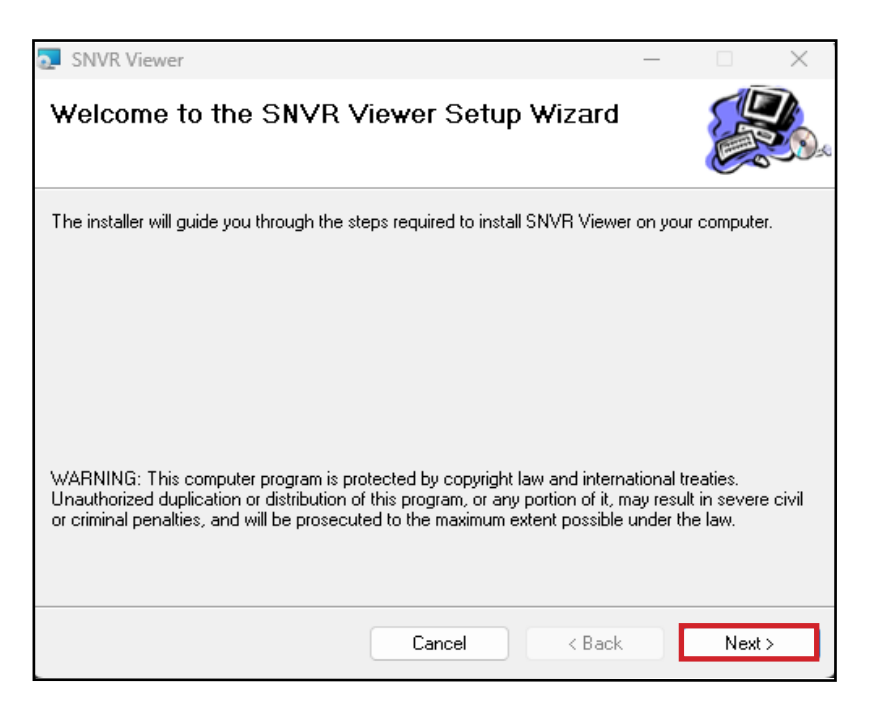

**Step 7:** With the given image, select *Next* to continue with the installation.

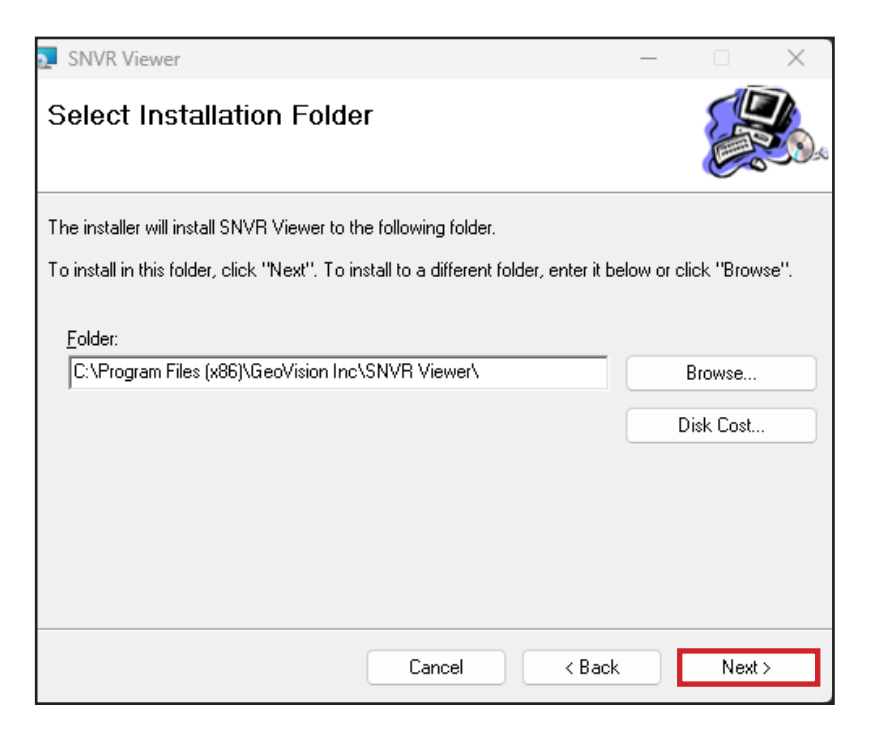

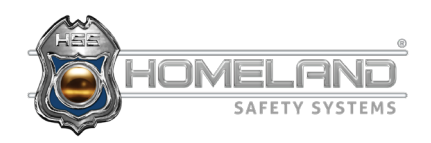

Step 8: Prompted with the following image, select *Next*.

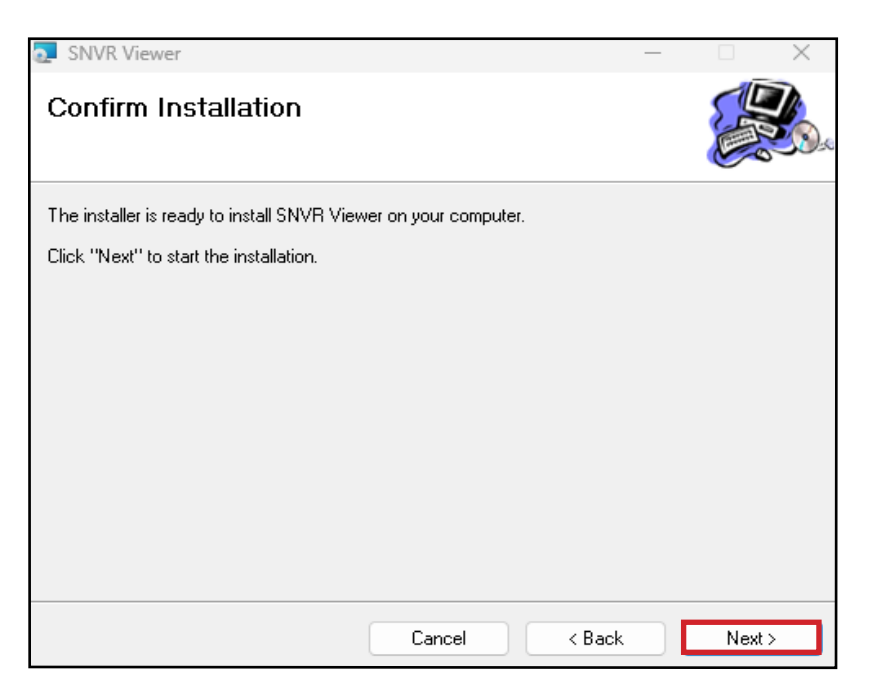

Step 9: The program will begin installing. Upon completion, the following image will be shown and the SNVR icon will appear on your desktop.

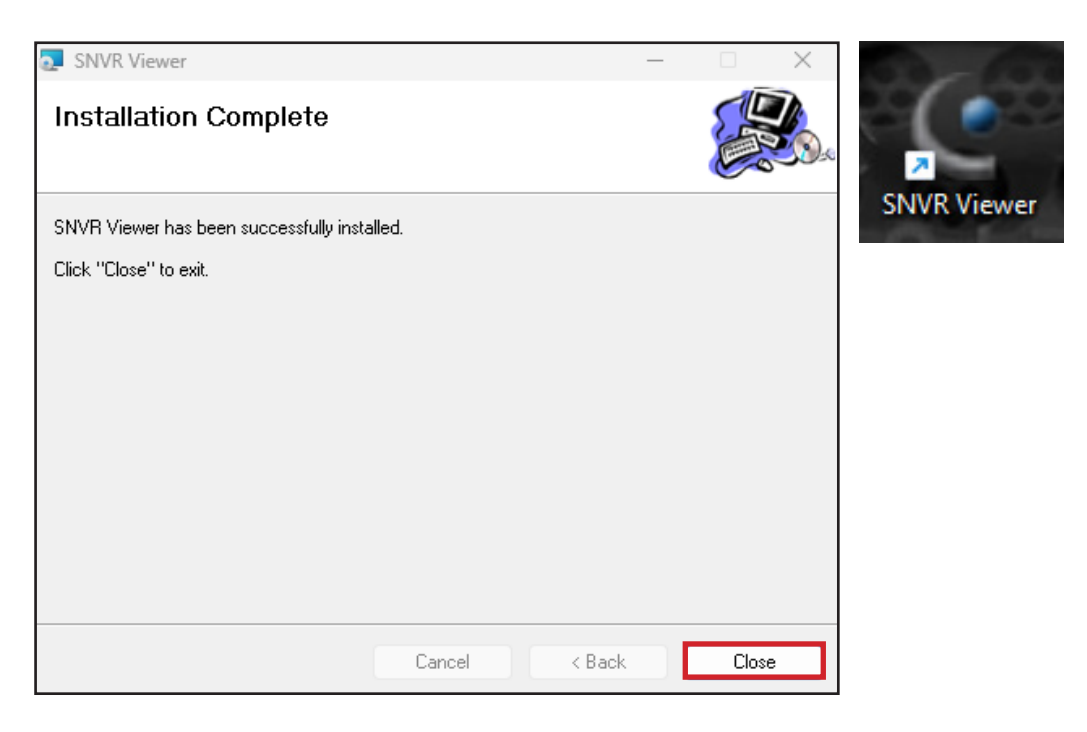

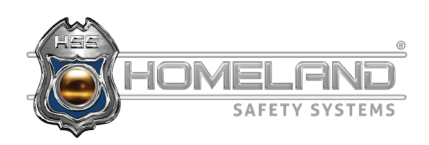